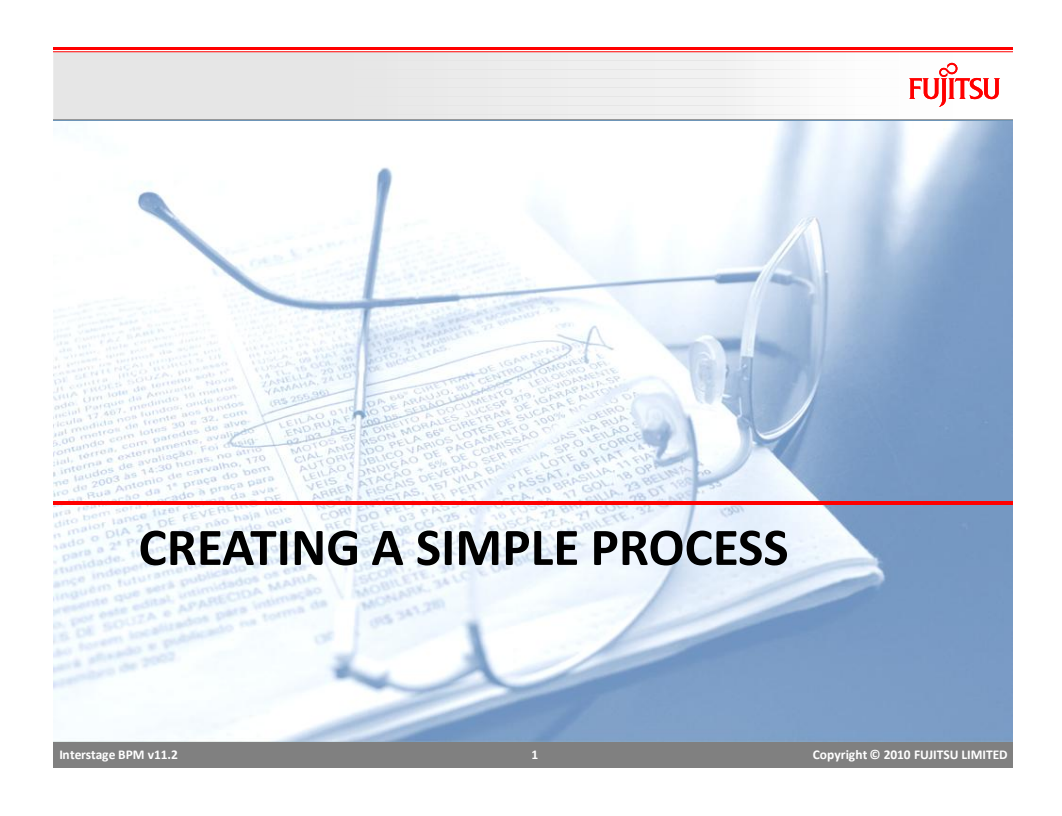

# Outline

- Create Workflow Application
- Model "Loan Application Process"
- Assign Roles to Loan Application Process
- Define User Defined Attributes (UDA)
- Generate Process Definition Documentation

FUĴÎTSU

### **Process Steps**

- 1. Customer applies for a loan at the bank branch
- 2. Loan Application and possibly an electronic copy (pdf attachment) of the application is sent for processing
- 3. Credit Check is performed
- 3. Welcome pack is mailed including legal documents and bank policies, (this could be a Compliance requirement)
- 4. Loan officer is assigned to review the loan application
- 5. Loan officer either approves or rejects the loan
- 6. If rejected, send out a rejection letter
- 7. if loan is approved, create Loan account and transfer funds
- 8. Send email to Loan Agent that the loan was approved

| Interstage BPM v11.2 | 3 | Copyright © 2010 FUJITSU LIMITED |
|----------------------|---|----------------------------------|

# Loan Application Data Elements

- Customer first and last name
- Address
- Loan Amount
- Type of loan, personal or business
- Purpose of loan
- And More....

Interstage BPM v11.2

FUĴÎTSU

FUJITSU

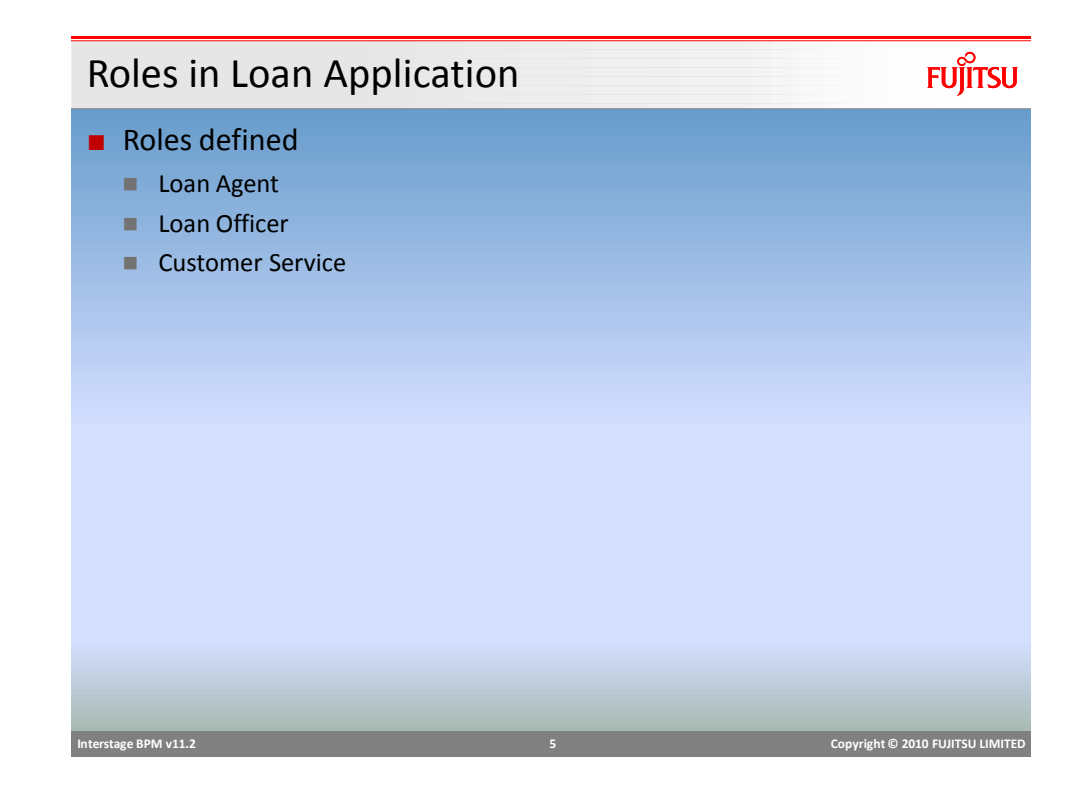

# Loan Application BPD

FUJITSU

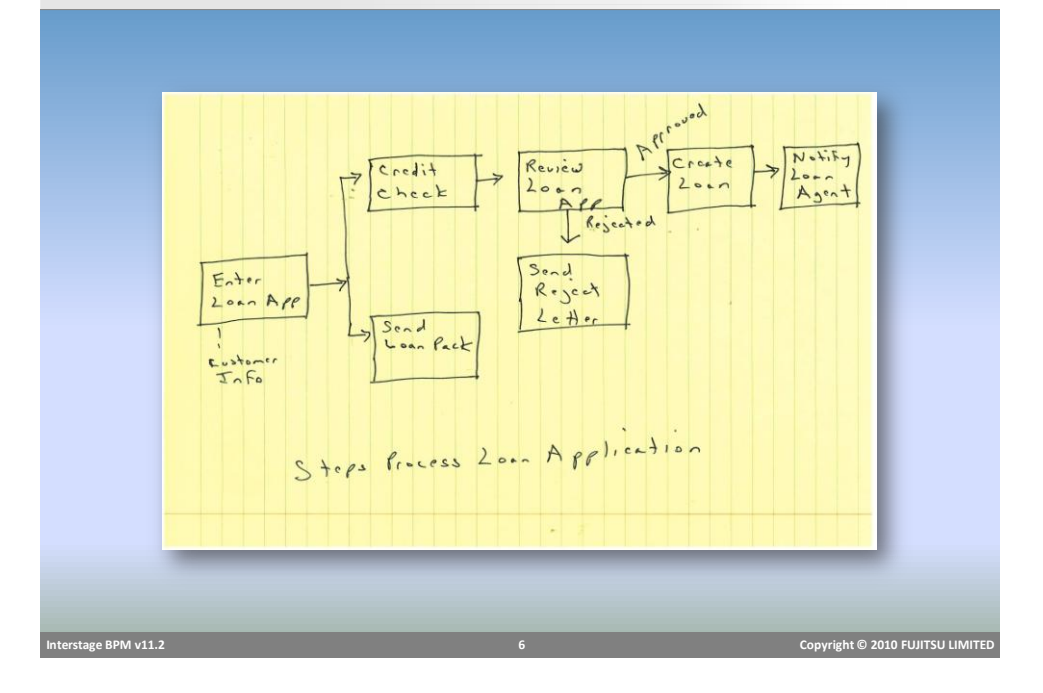

| Create Workflow Application FU |                                                                            |                                                                             |                                                                                                    |                           |                                                                                                    | FUjITSU              |
|--------------------------------|----------------------------------------------------------------------------|-----------------------------------------------------------------------------|----------------------------------------------------------------------------------------------------|---------------------------|----------------------------------------------------------------------------------------------------|----------------------|
| -                              | Create a ne<br>Process de<br>Files packa                                   | e <b>w projec</b><br>efinitions a<br>aged as a E                            | ct Applicatic<br>and all related<br>BAR file                                                                                                    | on "Workf<br>files are pa | low Application"<br>ckaged together                                                                                                    |                      |
|                                | Cose<br>Close<br>Cose<br>Cose<br>Cose<br>Cose<br>Cose<br>Cose<br>Cose<br>C | At+SYA+N Cri+W<br>Cri+Sintew<br>Cri+Sintew<br>Cri+S<br>Cri+Sintes<br>Delete | Project<br>Process Definition<br>Scenario<br>Interstage BPH Form<br>Agents<br>FIP Agent<br>HTTP Agent<br>HTTP Agent<br>File Ustener<br>Process Scheduler<br>2aya Actions | Application<br>Server     | Verw Workflow Application Project Project Create an Coan_Business_Process      Protect name: [Losin_Barless_Processe      // Use gefack location      (color:: | Ses Carcel           |
| Interstag                      | ge BPM v11.2                                                               |                                                                             |                                                                                                    | 7                         | Copyright ©                                                                                                    | 2010 FUJITSU LIMITED |

| Workflow App         | Workflow Application Description รบ)้ทรบ                                                                                                    |                                  |  |  |  |  |
|----------------------|----------------------------------------------------------------------------------------------------|----------------------------------|--|--|--|--|
| Enter a Descript     | ion                                                                                                    |                                  |  |  |  |  |
| Leave Owner Bl       | ank                                                                                                    |                                  |  |  |  |  |
|                      | New Workflow Application Project         Project         Enter the application project information.         @escription:         Qewner Group: |                                  |  |  |  |  |
| Interstage BPM v11.2 | 8                                                                                                    | Copyright © 2010 FUJITSU LIMITED |  |  |  |  |

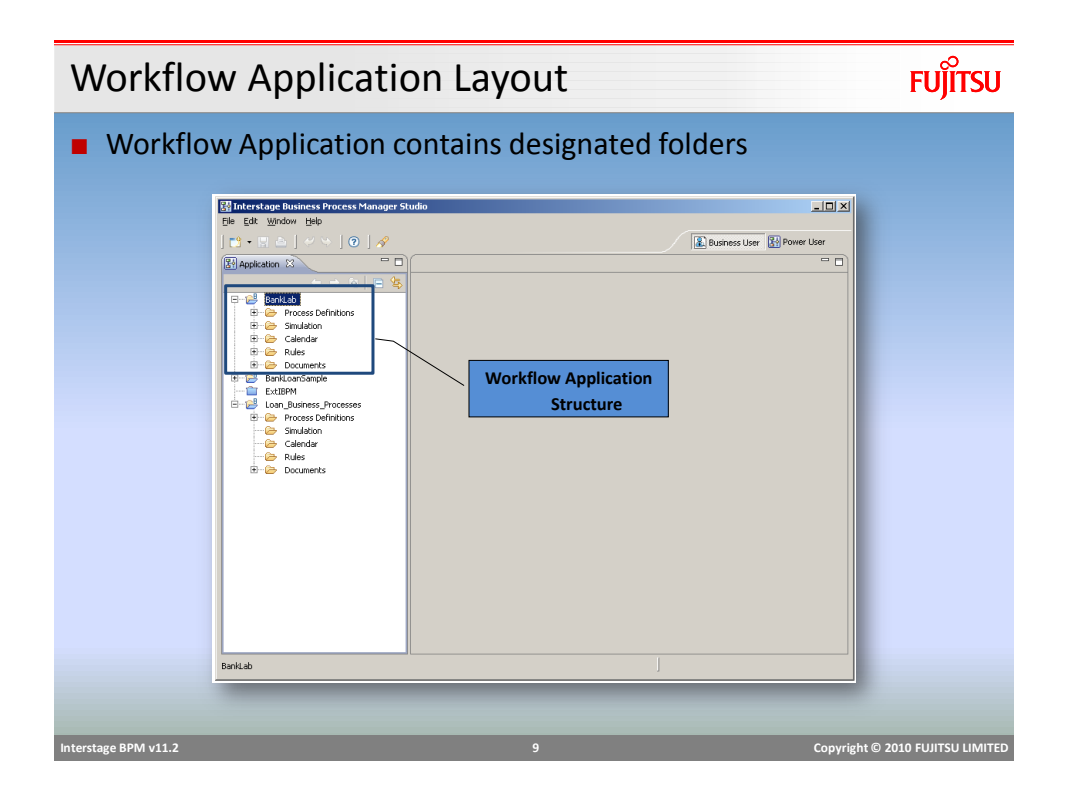

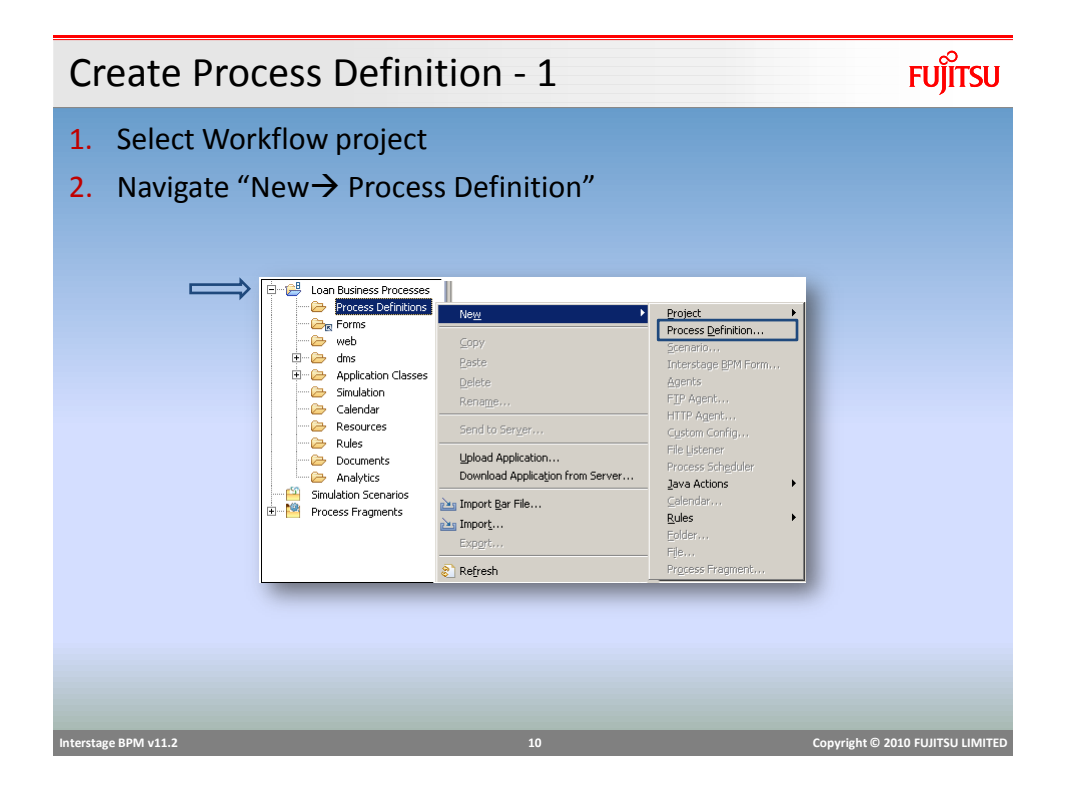

| Create "Apply                                              | for Loan" Business Process                                                                                                    | FUĴÎTSU                          |
|------------------------------------------------------------|----------------------------------------------------------------------------------------------------|----------------------------------|
| <ul> <li>Enter name and</li> <li>"Apply General</li> </ul> | d description of Business Process<br>Loan"                                                                                                    |                                  |
|                                                            | Project : //Loan Business Processes processes processes processes processes process for applying for general loan and is the most commonly used for personal unsecured loans. |                                  |
| Interstage BPM v11.2                                       | 11                                                                                                    | Copyright © 2010 FUJITSU LIMITED |

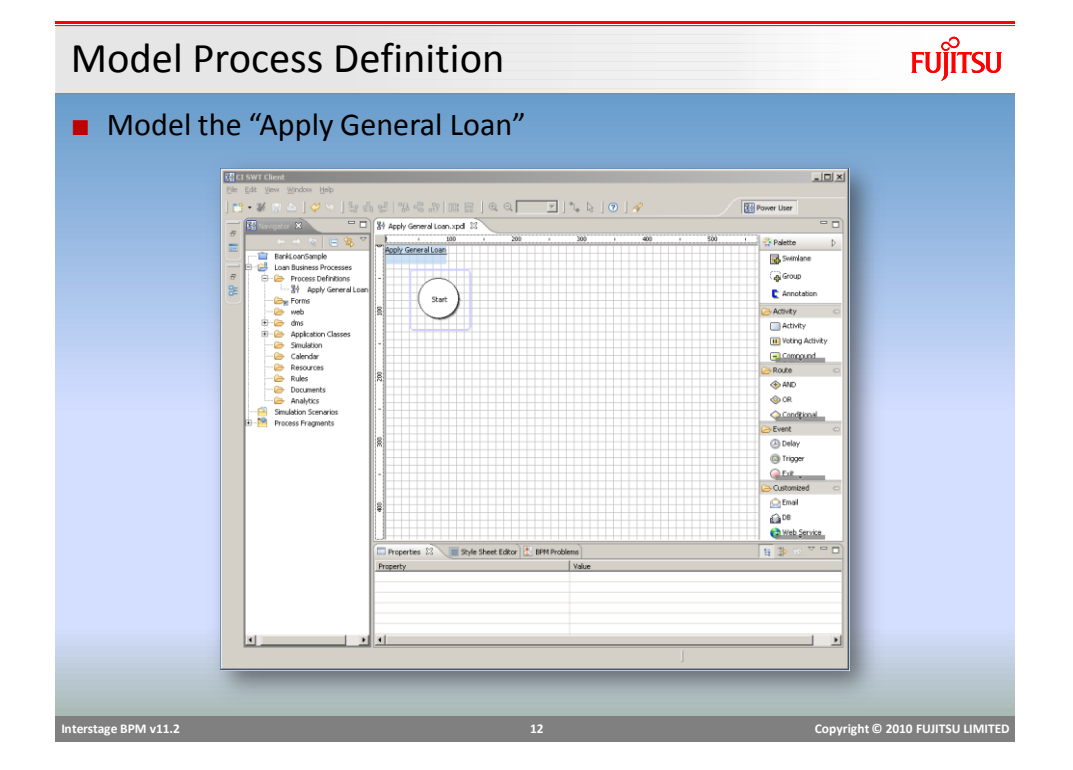

# Adding Nodes and Properties

- Name name of activity
- Description description of the process step (this is added in email notification)
- Role the group assigned to carry out the work

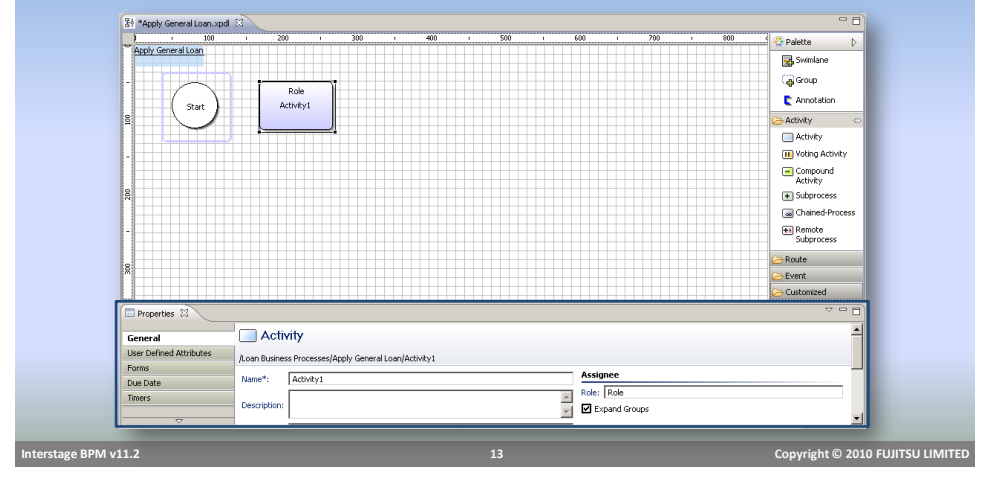

#### FUĴITSU **Configure Activity Node** First step in processing loan – "Enter Loan Application" Work will be performed by a Loan Agent 왕 \*Apply General Loan.xpdl 🕺 Apply General Loan 100 😳 Palette 🛃 Swimlan Group Loan Agent C Annotation Enter Loan App Starl -> Activity Activity III Voting Activity Compound Activity Subprocess 🐻 Chained-Pro Remote Subprocess Route Event Customized Properties 🔀 ٠ Activity General User Defined Attributes /Loan Business Processes/Apply General Loan/Enter Loan App Forms Assignee Role: Loan Agent Name\*: Enter Loan App Due Date Description: Customer applies for a loan at the bank branch Role: Loan Agent Timers

## **Adding Annotations**

#### Add annotations for documenting information related to process model.

 Documentation can also be provided in description, but Annotations are visible on the process model

| )<br>(ह∳ *Apply Ger | neral Loan, xodi 🕺                     |              |     | - |
|---------------------|----------------------------------------|--------------|-----|---|
| S Apply Gener       | 100 · 200<br>ral Loan<br>Start Loan Ag | ant Customer | 400 |   |
|                     |                                        |              |     |   |
| nterstage BPM v11.2 |                                        | 15           |     | c |

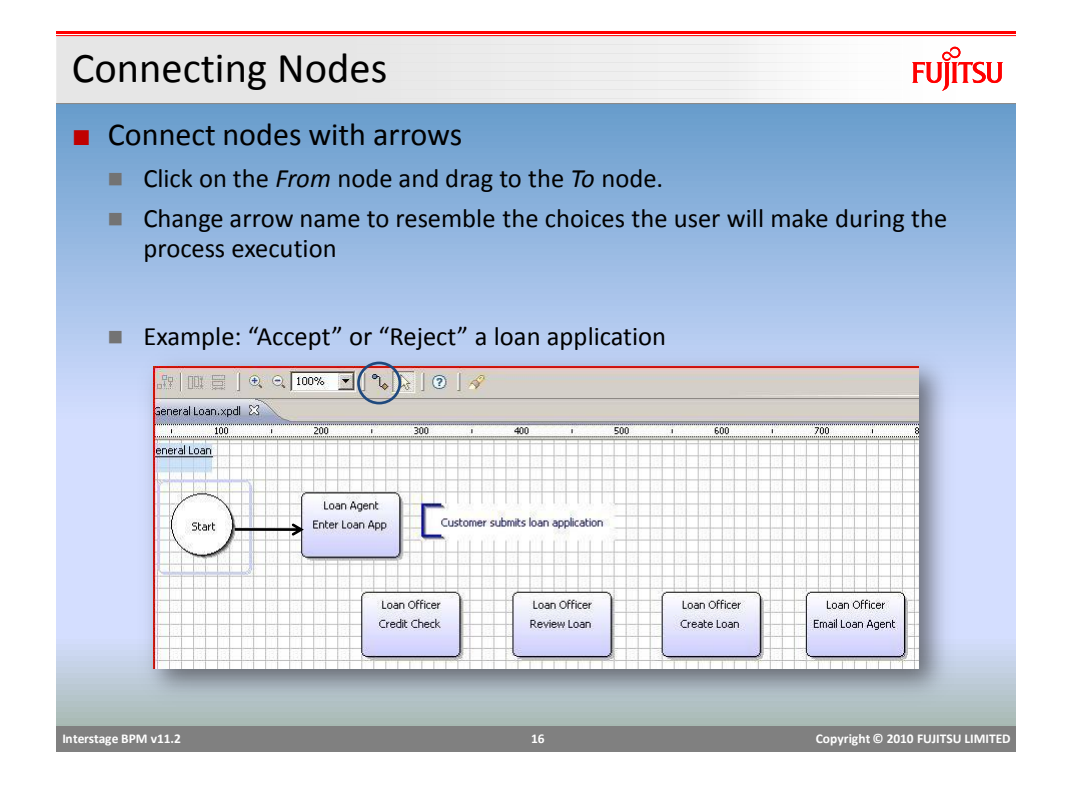

## **Parallel Tasks**

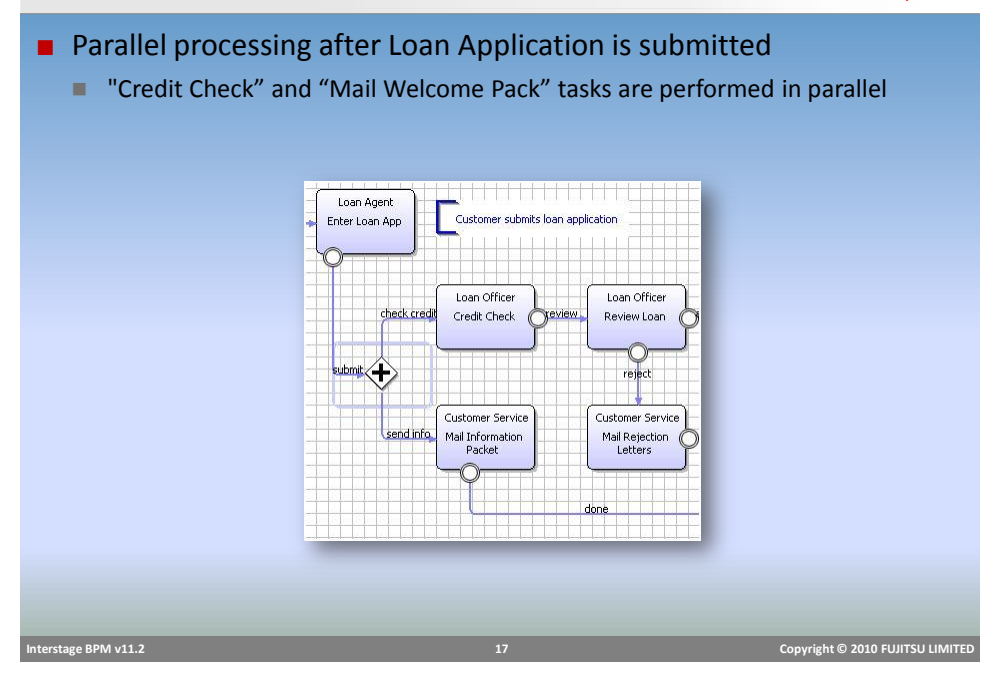

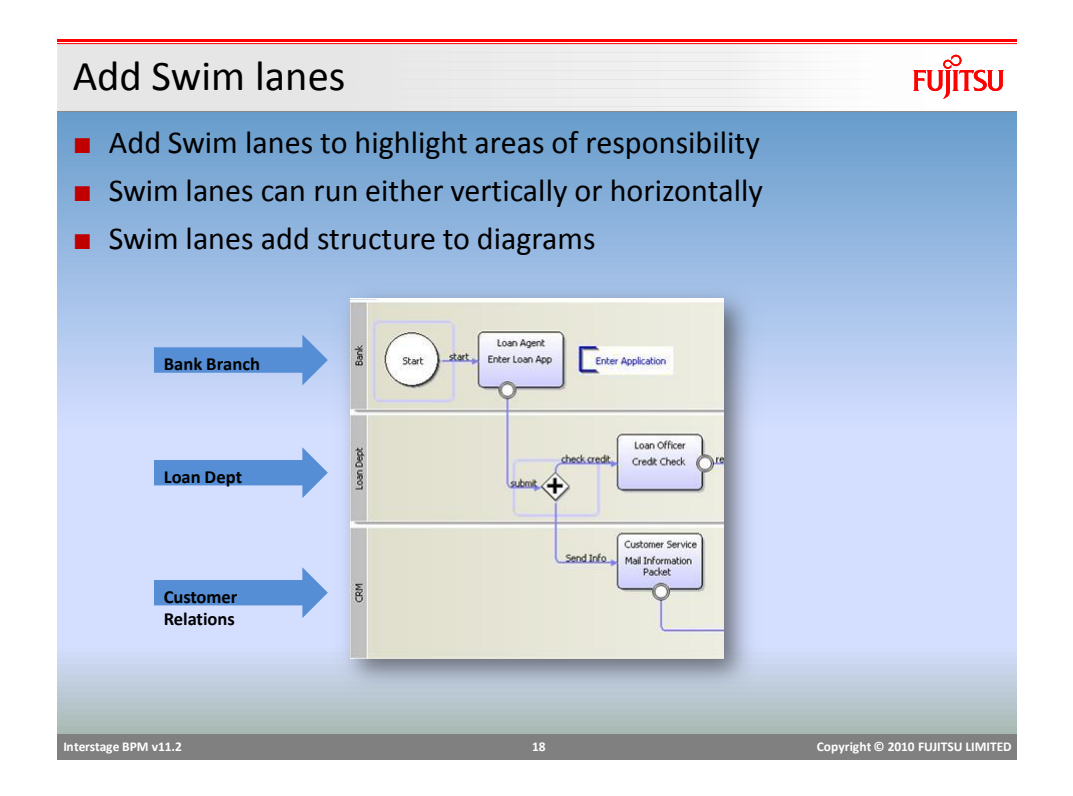

## Add Swim lanes

 Add Swim lane by selecting Swimlane from palette and drawing the Swimlane on the BPD

| Se Palette   | V |
|--------------|---|
| 🛃 Swimlane   |   |
| ြည့် Group   |   |
| C Annotation |   |

FUĴĨTSU

• Change Direction of the Swimlane by placing the title on top or left

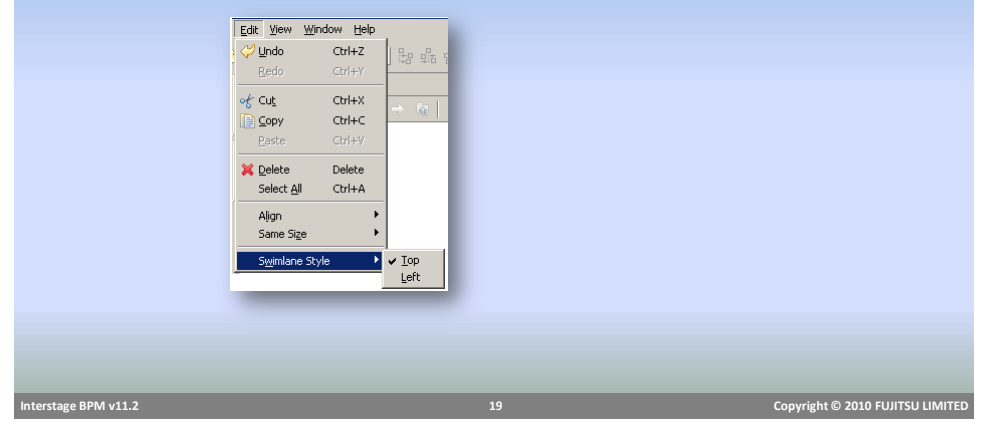

| User Defined Attributes |                              |  |  |  |  |
|-------------------------|------------------------------|--|--|--|--|
| Add UDAs                |                              |  |  |  |  |
| String                  | firstName, lastName, address |  |  |  |  |
| BigDecimal              | loanAmt                      |  |  |  |  |
| Boolean                 | personal (default - true)    |  |  |  |  |
| String                  | reason                       |  |  |  |  |
|                         |                              |  |  |  |  |
|                         |                              |  |  |  |  |
| C > -                   | N== N                        |  |  |  |  |

| User Defined Attributes | /Loan Business | Processes/Appy | General Loan  |            |          |           |        |
|-------------------------|----------------|----------------|---------------|------------|----------|-----------|--------|
| Due Date                | User Define    | d Attributes   |               |            |          |           |        |
| Timers                  | Filter but     |                |               |            |          |           |        |
| Action Set              | Puez Obau b    |                |               |            |          |           |        |
| Exception Handling      | type niter t   | ext            |               |            |          |           |        |
| Triggers                | Name           | Туре           | Initial Value | Attributes | Worklist | Trackable | Add    |
|                         | fistName       | STRING         |               | NONE       |          |           |        |
|                         | lastName       | STRING         |               | NONE       | Г        |           | Remove |
|                         | address        | STRING         |               | NONE       |          |           |        |
|                         | loanAmt        | BIGDECIMAL     | 0.00          | NONE       |          | Г         |        |
|                         | personal       | BOOLEAN        | true          | NONE       |          |           |        |
|                         | reason         | STRING         |               | NONE       | Г        |           |        |
|                         |                |                |               |            |          |           |        |
|                         |                |                |               |            |          |           |        |

## Generate Process Documentation

# FUĴÎTSU

- Generate Process Documentation
  - Feature available in Interstage BPM Studio
- Generates a simple report of a Process Definition
- Supported Report formats
  - PDF
  - Html
  - MS PowerPoint

| Interstage BPM v11.2 | 21 | Copyright © 2010 FUJITSU LIMITED |
|----------------------|----|----------------------------------|
|                      |    |                                  |

| Apply Gen            | eral Loan De              | ocumentation                                                                                                    | FUjÎTSU                          |
|----------------------|---------------------------|----------------------------------------------------------------------------------------------------|----------------------------------|
|                      | Report 1                  | Information :                                                                                                    |                                  |
|                      | Report Name :             | Apply General Loan                                                                                                  |                                  |
|                      | Report Creation Date :    | Mar 9, 2010 11:21:21 AM                                                                                             |                                  |
|                      | Droppes Definition Name ( | And Description                                                                                                    |                                  |
|                      | Process Definition Name : | Apply General Loan                                                                                                  |                                  |
|                      | Process                   | Definition Details :                                                                                                |                                  |
|                      | Name :                    | Apply General Loan                                                                                                  |                                  |
|                      | Description :             | Business Process for applying<br>for general loan and is the most<br>commonly used for personal<br>unsecured loans. |                                  |
|                      | Creation Date             | a: Mar 9, 2010 10:58:36 AM                                                                                          |                                  |
|                      | Task Deta                 | ils :                                                                                                    |                                  |
|                      | Name :                    | Enter Loan App                                                                                                    |                                  |
|                      | Description :             | Customer applies for a loan at the bank branch                                                                      |                                  |
|                      | Assigned To               | Loan Agent                                                                                                    |                                  |
|                      | Due Date :                |                                                                                                    |                                  |
|                      | Task 2                    |                                                                                                    |                                  |
|                      | Name :                    | Credit Check                                                                                                    |                                  |
|                      | Description :             | Perform credit check on<br>customer                                                                                 |                                  |
|                      | Assigned To               | Loan Officer                                                                                                    |                                  |
|                      | Due Date :                |                                                                                                    |                                  |
| Interstage BPM v11.2 |                           |                                                                                                    | Copyright © 2010 FUJITSU LIMITED |

#### FUĴĨTSU **Completed Business Process** "Apply General Loan" Business Process Diagram (BPD) Apply General Loan Loan Agent Bank Customer submits loan application Start start. Enter Loan App Loan Officer Loan Officer Loan Officer Loan Officer Exit Credit Check Review Loan Create Loan Email Loan Agen oan Dept С ubmit 🕂 Rejected Customer Service Customer Service send info Packet Mail Rejection Letter Exit Copyright © 2010 FUJITSU LIMITED

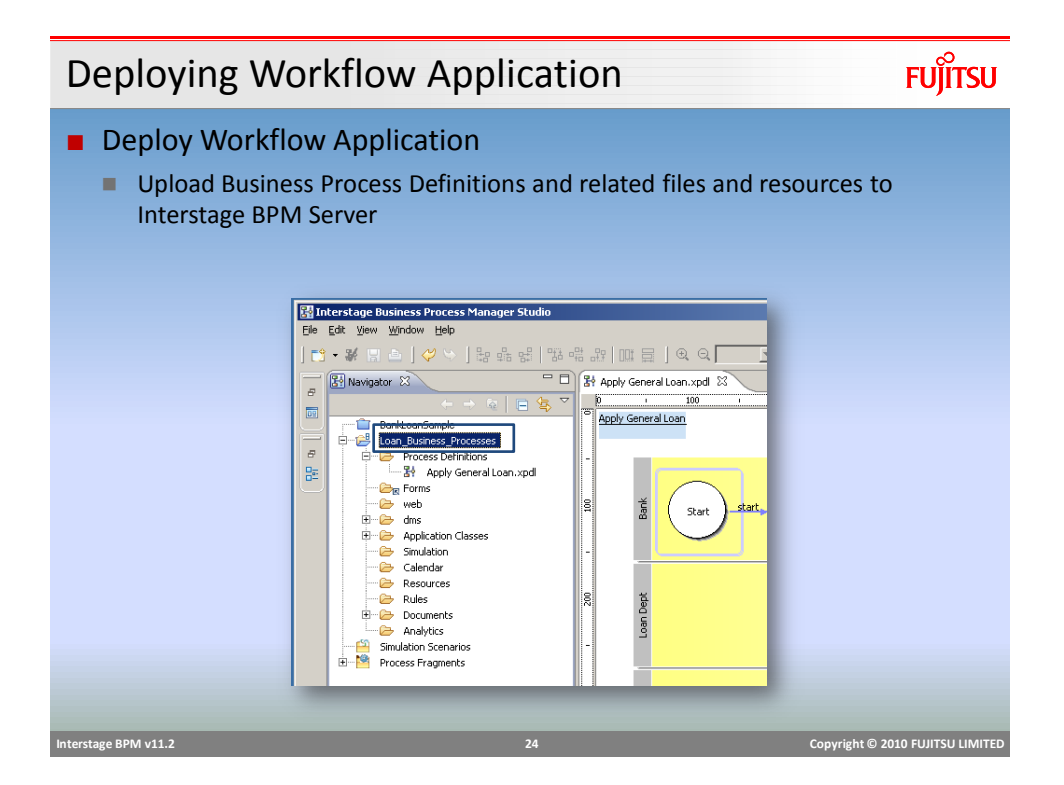

# **Deploy Application**

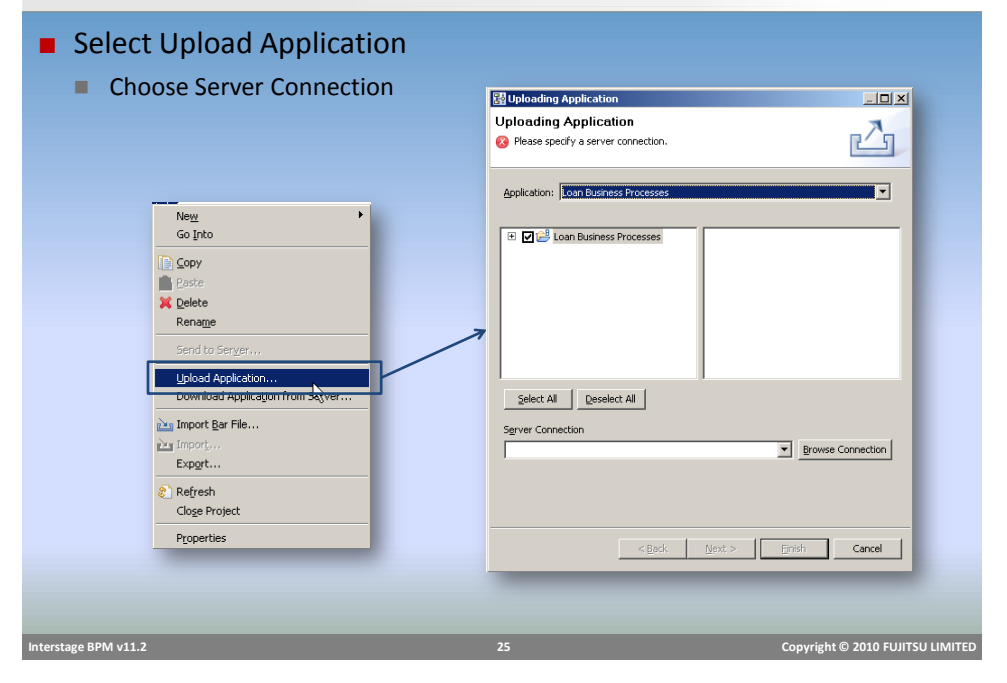

| Create Server Connecti                                                                                                    | on            |                                                                                                    | FUĴĨTSU                |
|----------------------------------------------------------------------------------------------------|---------------|----------------------------------------------------------------------------------------------------|------------------------|
| <ul> <li>Create New Sever Connection</li> <li>Connection Name</li> <li>Base URL</li> <li>User name and Password</li> </ul> | on            |                                                                                                    |                        |
| Server connection                                                                                                    | Edt<br>Defete | Server Connection Setting         Connection Name :         Base URL :         User game :         Password :         © gave Password         OK | Cancel                 |
| Interstage BPM v11.2                                                                                                    | 26            | Copyright                                                                                                    | © 2010 FUJITSU LIMITED |

# **Create Server Connection Settings**

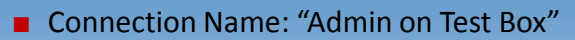

Base URL: <u>http://<host:port>/console/\_wfxml/</u><tenant name>

FUĴÎTSU

- e.g. "http://localhost:49950/console/\_wfxml/default"
- User name and Password
  - Admin user access is required to deploy

|                         | Server Connect                                                                | ion Setting                                                                              | × |                                |
|-------------------------|-------------------------------------------------------------------------------|------------------------------------------------------------------------------------------|---|--------------------------------|
|                         | Connection Name :<br>Base URL :<br>User game :<br>Passwgrd :<br>Save Password | Admin on Test Box<br>http://localhost/console/_wfxml/default<br>bpm_server2<br>0K Cancel |   |                                |
| Interctions PDA1 of 1-2 |                                                                               | 27                                                                                       |   | Converse P 2010 EULITEU UNITED |

| Select Server Connection                | ר דעור דעור דעור דעור דעור דעור דעור דעו                                                                                                    |
|-----------------------------------------|----------------------------------------------------------------------------------------------------|
| Select Server Connection                |                                                                                                    |
| <ul> <li>"Admin on Test Box"</li> </ul> | Select an application         Select an application project or project contents.         Application:         Application:         Select an application project or project contents.         Image: Constant state state |
| Interstage BPM v11.2                    | 28 Copyright © 2010 FUJITSU LIMITED                                                                                                    |

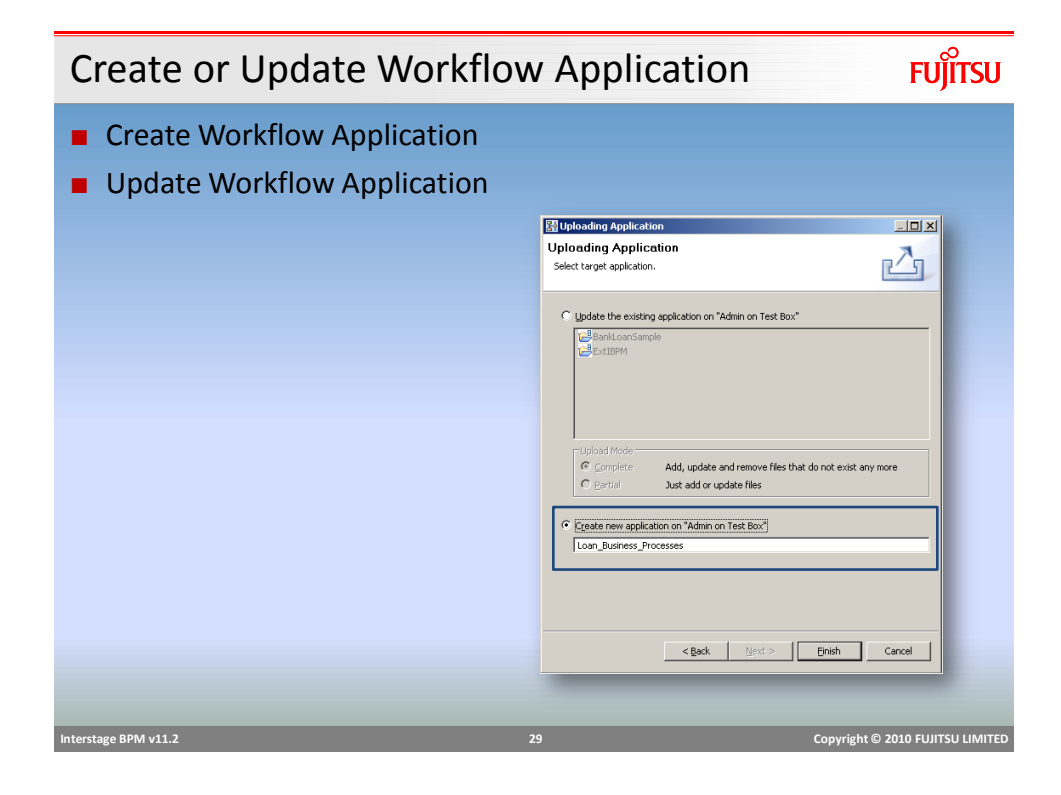

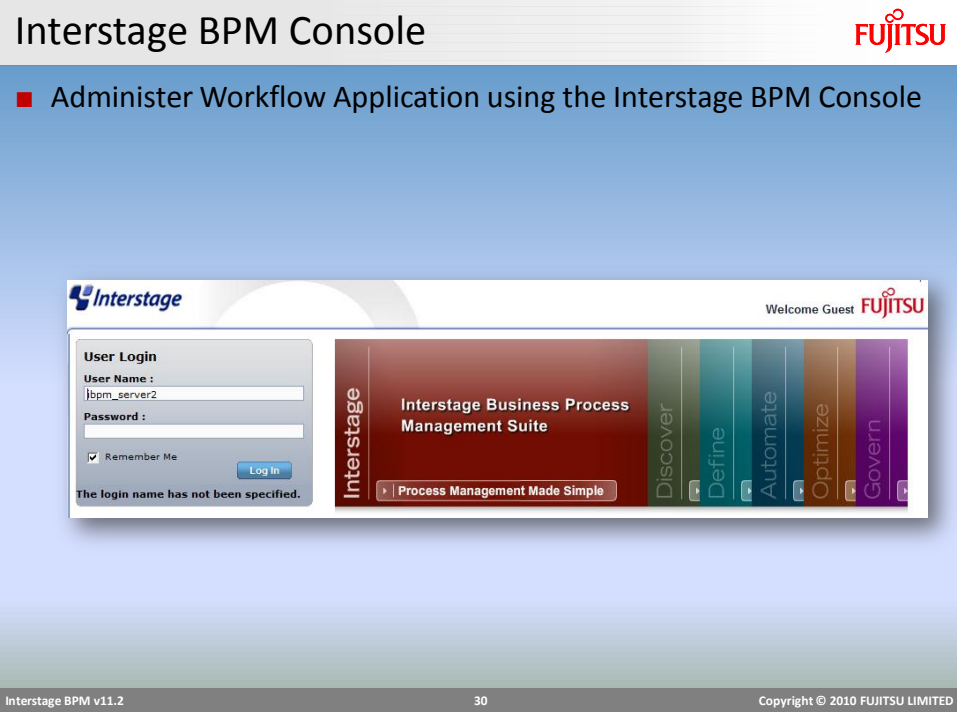

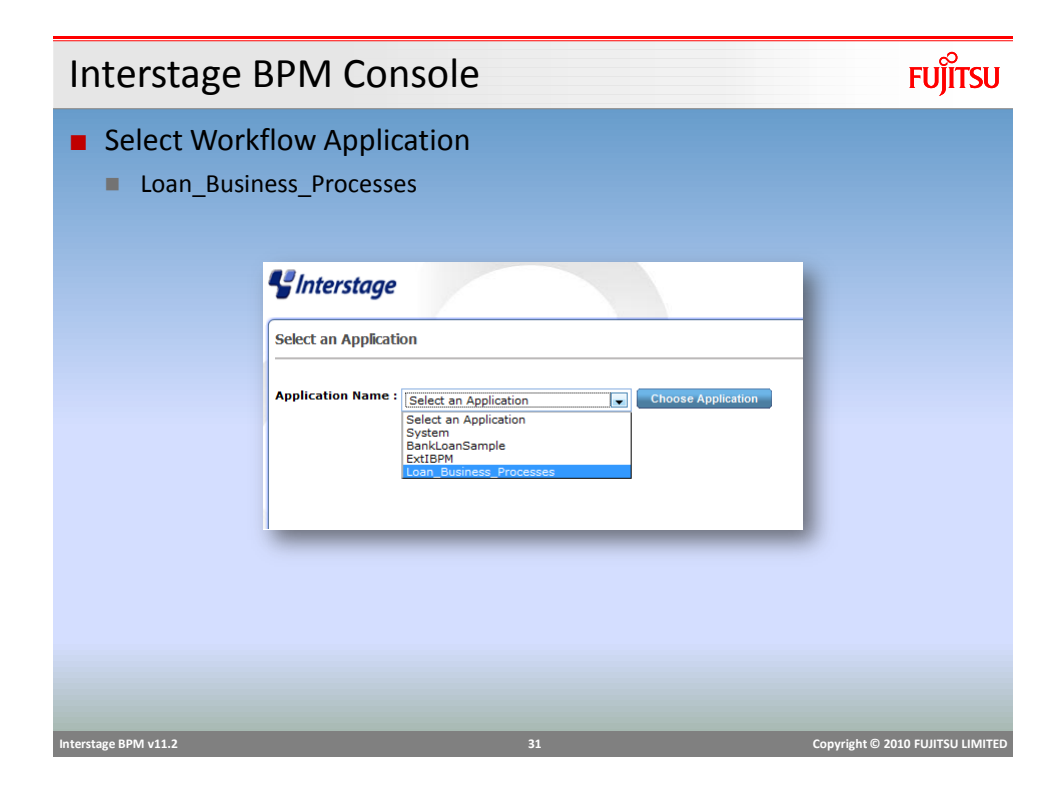

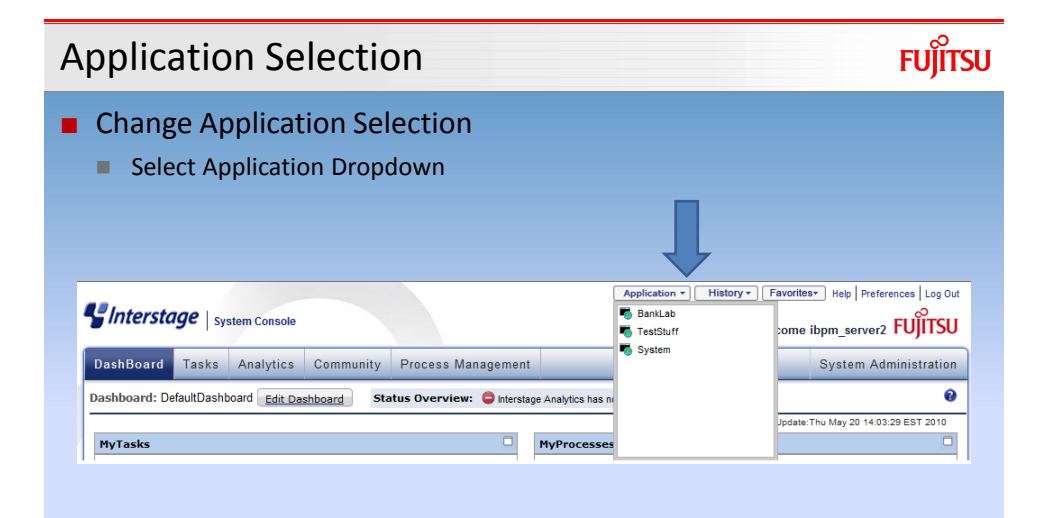

Interstage BPM v11.2

| Creating Users and Groups                                                                  | FUĴÎTSU                |
|--------------------------------------------------------------------------------------------|------------------------|
| <ul> <li>Prior to executing a Business Process ensure all roles exist of server</li> </ul> | on the                 |
| Business Process "Apply General Loan" needs these roles                                    |                        |
| Loan Agent                                                                                 |                        |
| Loan Officer                                                                               |                        |
| Customer Service                                                                           |                        |
|                                                                                            |                        |
|                                                                                            |                        |
|                                                                                            |                        |
|                                                                                            |                        |
|                                                                                            |                        |
|                                                                                            |                        |
|                                                                                            |                        |
|                                                                                            |                        |
| Interstage BPM v11.2 33 Copyright                                                          | © 2010 FUJITSU LIMITED |
|                                                                                            |                        |

FUĴĨTSU Create Roles (groups) Select "System Administration" Tab Select Groups Click "New Group" System Administration DashBoard Tasks Analytics Community Process Management • Groups 🗙 🔏 Users 📇 Groups 0 Groups 🍫 Login Sessions 8 New Group 🛠 Application Settings System Configurations Local Groups External Groups 🔊 Server/Console 3GroupsFound 🛭 🖕 1/1 🔿 Log Configuration Description Name 📔 Skins AdminRole IBPM internal group 🛅 Logs Test Role make tesing easie Role Submission Role Interstage BPM v11.2

#### FUjitsu Group Details Enter Group Details Name Description New Group 0 🗙 Name \* Description Users Available Users Search Assigned Users » ^ < Groups Available Groups Search Assigned Groups 🔚 Save 🛛 Save & Add Another 🛛 Cancel Interstage BPM v11.2 Copyright © 2010 FUJITSU LIMITED

| Loan           | ı Exam                       | iple Grou       | ıps (role | es)                          | FUĴĨTSU                          |
|----------------|------------------------------|-----------------|-----------|------------------------------|----------------------------------|
| ■ Gro          | oups req                     | uired for Lo    | an examp  | le                           |                                  |
|                | Groups 🗶                     |                 |           |                              |                                  |
|                | Local Groups<br>6 Groups Fou | External Groups |           |                              | New Group & Delete Group         |
|                | Name                         |                 |           | Description                  |                                  |
|                | AdminRole                    |                 |           | IBPM internal group          |                                  |
|                | Customer Servi               | ce              |           | Apply General Loan           |                                  |
|                | Loan Agent                   |                 |           | Apply General Loan           |                                  |
|                | Loan Officer                 |                 |           | Apply General Loan           |                                  |
|                | Role                         |                 |           | Test Role make tesing easier |                                  |
|                | Submission Rol               | 3               | -         |                              |                                  |
| Interstage BPM | v11.2                        |                 |           | 36                           | Copyright © 2010 FUJITSU LIMITED |

# Adding Users Select Users Tab Click New User

|                      | Groups 🗶 Users 🗶 |              |                          |                        |
|----------------------|------------------|--------------|--------------------------|------------------------|
|                      | Local Users      |              | 0                        |                        |
|                      |                  |              | & New User & Delete User |                        |
|                      | Local Users      |              |                          |                        |
|                      | 1 Users Found    |              |                          |                        |
|                      | ▲User Id         | Name         | Email                    |                        |
|                      | ibpm_server2     | ibpm_server2 |                          |                        |
|                      |                  |              |                          |                        |
|                      |                  |              |                          |                        |
|                      |                  |              |                          |                        |
|                      |                  |              |                          |                        |
|                      |                  |              |                          |                        |
|                      |                  |              |                          |                        |
|                      |                  |              |                          |                        |
|                      |                  |              |                          |                        |
|                      |                  |              |                          |                        |
|                      |                  |              |                          |                        |
| Interstage BPM v11.2 |                  | 37           | Copyright                | © 2010 FUJITSU LIMITED |

FUjitsu

| Enter Us             | ser Detail                                                                                     | S                                                                                                    | FUĴÎTSU                          |
|----------------------|------------------------------------------------------------------------------------------------|----------------------------------------------------------------------------------------------------|----------------------------------|
| Enter Us             | ser Id, Passw                                                                                  | ord (min 8 chars and 1 numeric)                                                                                                    |                                  |
| Assign G             | Group                                                                                          |                                                                                                    |                                  |
|                      | New User                                                                                       |                                                                                                    | 0 ×                              |
|                      | User Id *<br>Email Address<br>Password *<br>Confirm Password *<br>Email Notification<br>Groups | ueer1         •••••         (Minimum 8 chars, must contain at least 1 num         •••••         This will allow users to get email notifications and complete their tasks by Em         Available Groups         Image: Search and the search of the search of the sear | ber)<br>ail.                     |
| Interstage BPM v11.2 |                                                                                                |                                                                                                    | Copyright © 2010 FUJITSU LIMITED |

# Loan Example Users

Users required for Loan example

- user1 Loan Agent Role
- user2 Loan Officer Role
- user3 Customer Service Role

| Local Users   |              |       |
|---------------|--------------|-------|
|               |              |       |
| 4 Users Found |              |       |
| User Id       | Name         | Email |
| ibpm_server2  | ibpm_server2 |       |
| user1         | user1        |       |
| user2         | user2        |       |
| user3         | user3        |       |
|               |              |       |
|               |              |       |
|               |              |       |
|               |              |       |
|               |              |       |
|               |              |       |
|               |              |       |
|               |              |       |
|               |              |       |
|               |              |       |
|               |              |       |

| Start Bank Loan Application                                                                                                    |                                                                                                |                                                                                |                                                    |                                          |                      |  |  |
|----------------------------------------------------------------------------------------------------|------------------------------------------------------------------------------------------------|--------------------------------------------------------------------------------|----------------------------------------------------|------------------------------------------|----------------------|--|--|
| <ul> <li>Start L</li> <li>Initial S</li> <li>Click S<sup>4</sup></li> </ul>                                                                                                    | oan_Business<br>State is <i>Offline</i><br>tart Button to                                      | _Processes Wo<br>change to Onli                                                | rkflow App<br>ne State                             | plication                                |                      |  |  |
|                                                                                                    | Ald<br>BankLoanSample<br>ExtBPM<br>Loan_Business_Processes<br>System Application : BankLoanSam | Name<br>BankLoanSample<br>ExtIBPM<br>Loan_Business_Processes<br>System<br>tple | Owner Group<br>AdminRole<br>AdminRole<br>AdminRole | State Online Online Offine Online Online |                      |  |  |
| Details       Settings       Variable         Access URL       http://192.168.172.128:80/console/default/BankLoanSample/getDashboard.page         State       Online         Name       BankLoanSample         Description |                                                                                                |                                                                                |                                                    |                                          |                      |  |  |
| Interstage BPM v11.2                                                                                                    | _                                                                                              | 40                                                                             |                                                    | Copyright ©                              | 2010 FUJITSU LIMITED |  |  |

# **Process Definitions**

# FUJITSU

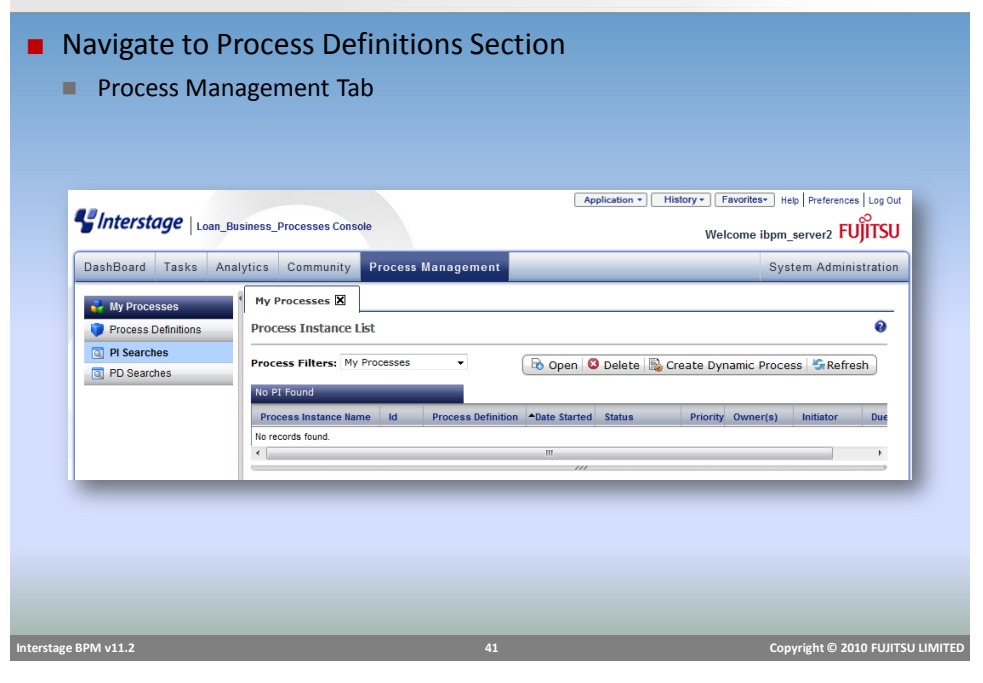

#### FUJITSU **Process Definitions** Select Process Definitions Tab Business Process Definition List Application \* History \* Favorites\* Help Preferen es Log Ou *Sinterstage* Loan\_Business\_Processes Console Welcome ibpm\_server2 FUJ DashBoard Tasks Analytics Community Process Managemen System Administration My Processes Process Definitions 🛃 My Processes 👕 Process Defin Process Definition List 0 🛐 PI Searches 🕞 Open 🗟 Create New 🔄 Import 🥝 Download 🖻 Archived List 🔄 Refresh PD Searches **^ld** 2535 Ve: Owner ibpm\_server2 Draft Apply General Loan Process Definition Details 🜖 Show in Full Screen Refresh Summary BPMN Details Process Instance List ର୍ ର୍ 🔛 🖾 Apply General Loar Start Start Loan Agent Enter Loan App 0 Interstage BPM v11.2 Copyright © 2010 FUJITSU LIMITED

## **Start Process Definition**

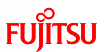

- Start (execute) "Apply General Loan" Process Definition
- Right-Click on Process Definition
- Click Instant Start

| My Processe<br>Process Defi                                                                                                    | Process     | Definitions 🛛    | <u>e New</u> 📑 In          | nport 🕘 Down   | load 🗄 Archiv                | ed List 🖏 Refresh     |
|----------------------------------------------------------------------------------------------------|-------------|------------------|----------------------------|----------------|------------------------------|-----------------------|
| Process Defin<br>Ar Instant S<br>Constant S<br>Property Sector<br>Property Sector | nition Name | Process Instance | ►ld<br>2535<br>III<br>List | Version<br>1.0 | State<br>Draft<br>Show in Fi | Owner<br>ibpm_server2 |
|                                                                                                    | ~           |                  |                            |                |                              |                       |

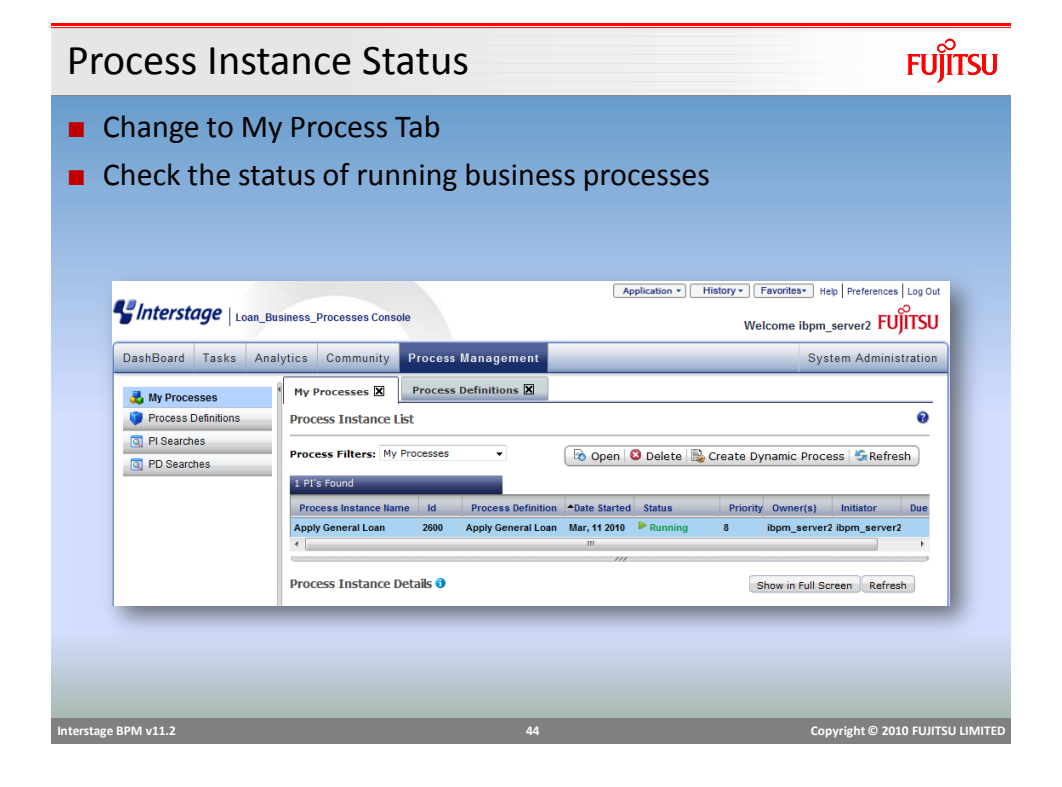

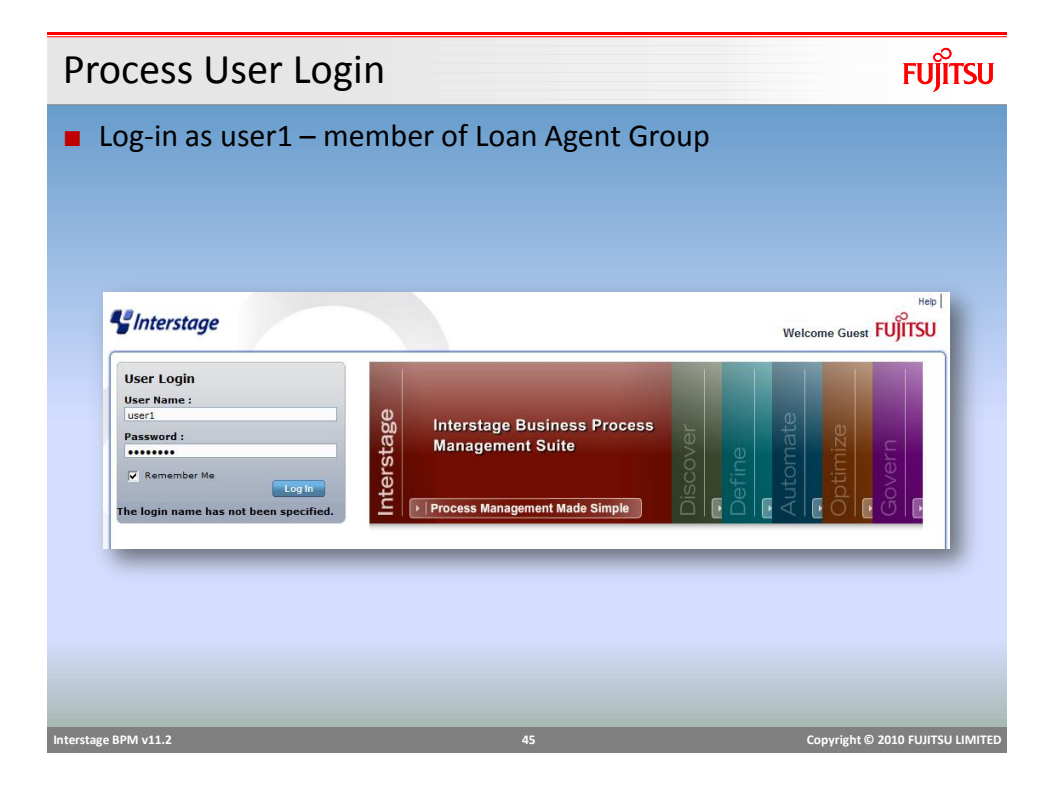

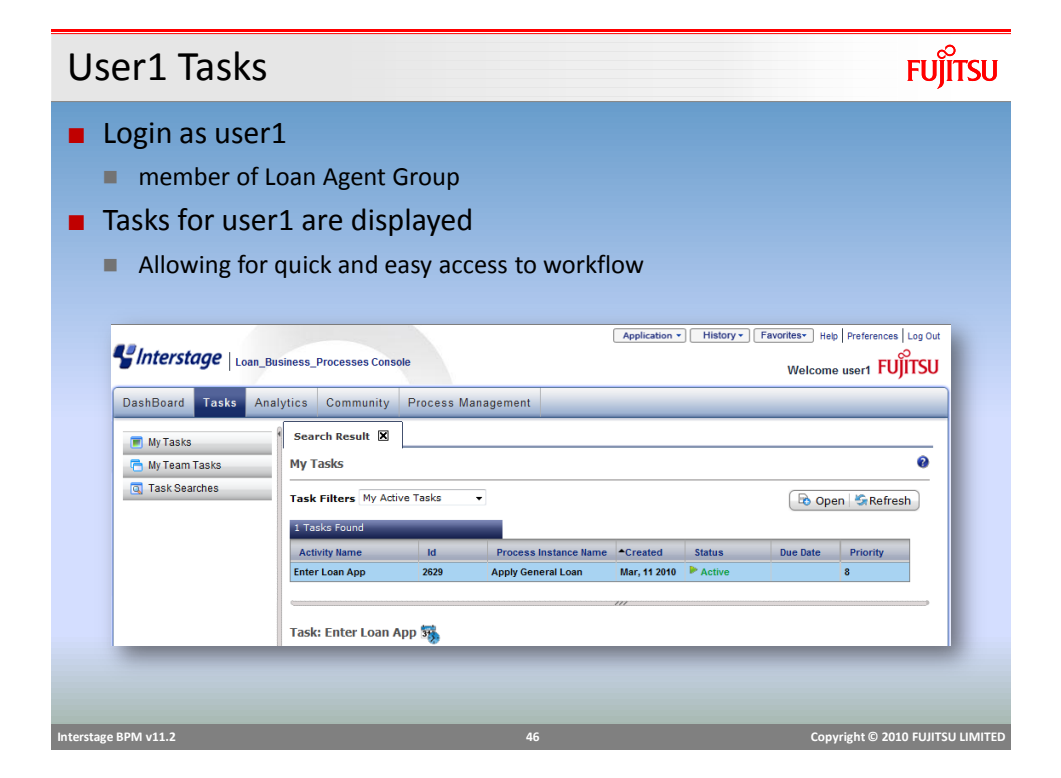

# Performing Work - Details

- Change to Details Tab
- Form displays UDA values for the workitem

|                     |              |           |                  |      | Show in Full   | Screen      |
|---------------------|--------------|-----------|------------------|------|----------------|-------------|
|                     | Summary Deta | s Reports | Sub Task Details | Jump | o -Select One- | -           |
| -                   |              |           |                  |      |                |             |
|                     | - Form       |           |                  |      |                |             |
|                     |              |           |                  |      |                |             |
|                     | Default      |           |                  |      |                |             |
|                     | Derault      |           |                  |      |                | 1           |
|                     |              |           |                  |      |                |             |
|                     | firstName    |           |                  | *    |                |             |
|                     | lastName     |           |                  | *    |                |             |
|                     |              |           |                  | *    |                |             |
|                     | address      |           |                  | *    |                |             |
|                     | loan/Amt     | 0.00      | also             |      |                |             |
|                     | personal     |           | aise             | *    |                |             |
|                     | reason       |           |                  | *    |                |             |
|                     |              |           |                  |      |                |             |
|                     |              |           |                  |      |                |             |
|                     | Save         |           |                  |      |                |             |
|                     |              |           |                  |      |                |             |
|                     |              |           |                  |      |                |             |
|                     |              |           |                  |      |                |             |
| DDM u11 2           |              |           |                  |      | Com            |             |
| erstage BPIVI VII.2 |              |           |                  | 47   | Cop            | yright © 20 |

| Performing Work – Details                                 | FUĴĨTSU                                         |
|-----------------------------------------------------------|-------------------------------------------------|
| <ul> <li>Make Choice – Submit Loan Application</li> </ul> |                                                 |
| Comments                                                  | Back to top Back to top Back to top Back to top |
| Interstage BPM v11.2 48 Co                                | pyright © 2010 FUJITSU LIMITED                  |

# Making a Choice

"Review Loan" activity choices are "Approve" or "Reject"

Loan Officer decides to either Reject or Approve the Loan Request

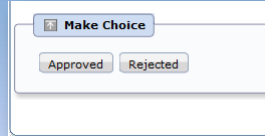

• Make Choice displays the Arrows defined in the Process Definition.

|                      | Loan Officer<br>Review Loan<br>Rejected<br>Customer Ser<br>Mail Rejection |    |                                  |
|----------------------|---------------------------------------------------------------------------|----|----------------------------------|
| Interstage BPM v11.2 | 4                                                                         | 19 | Copyright © 2010 FUJITSU LIMITED |

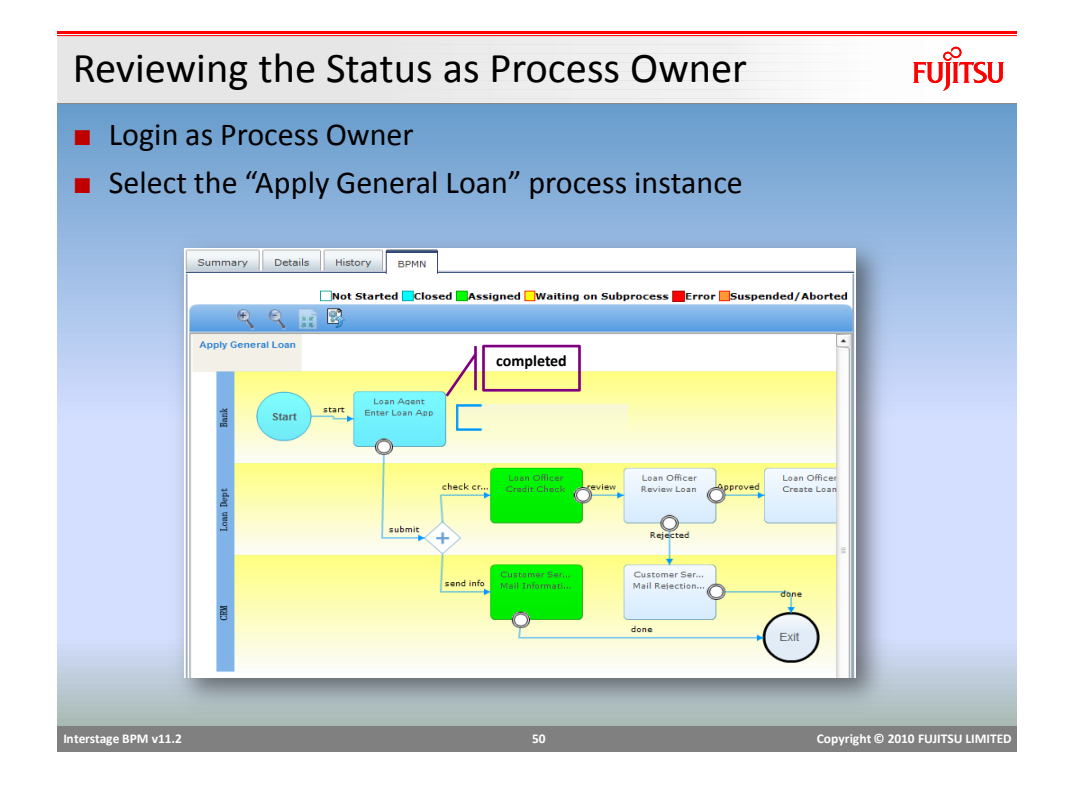

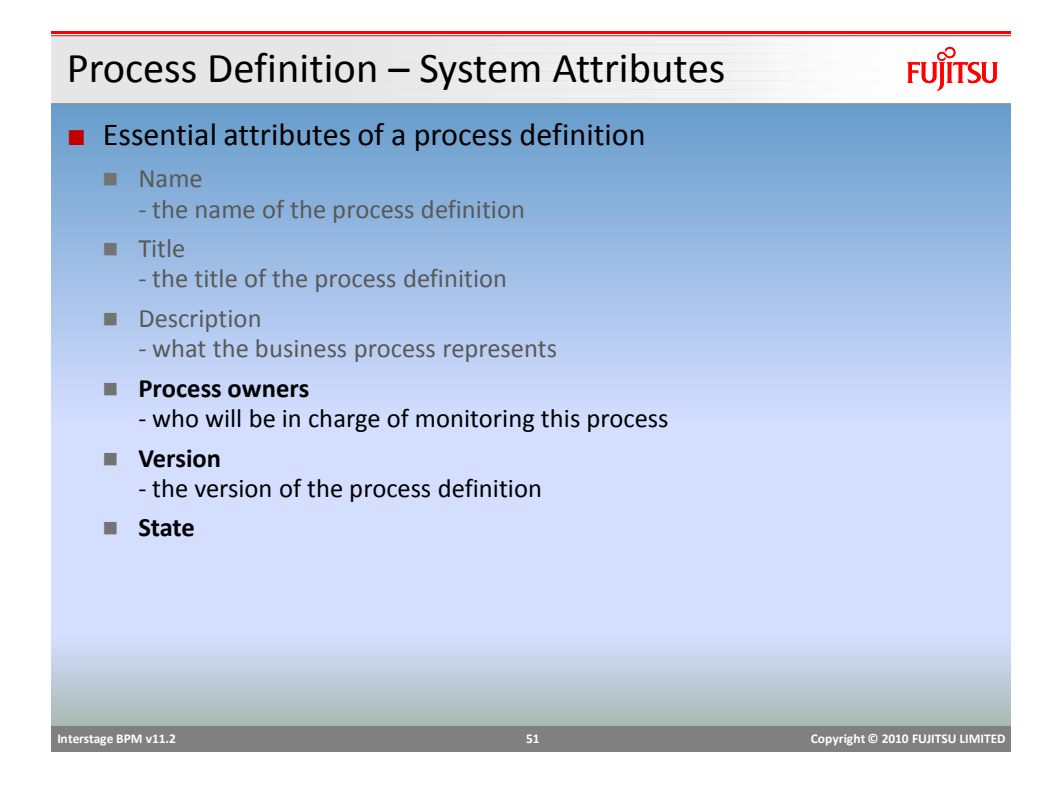

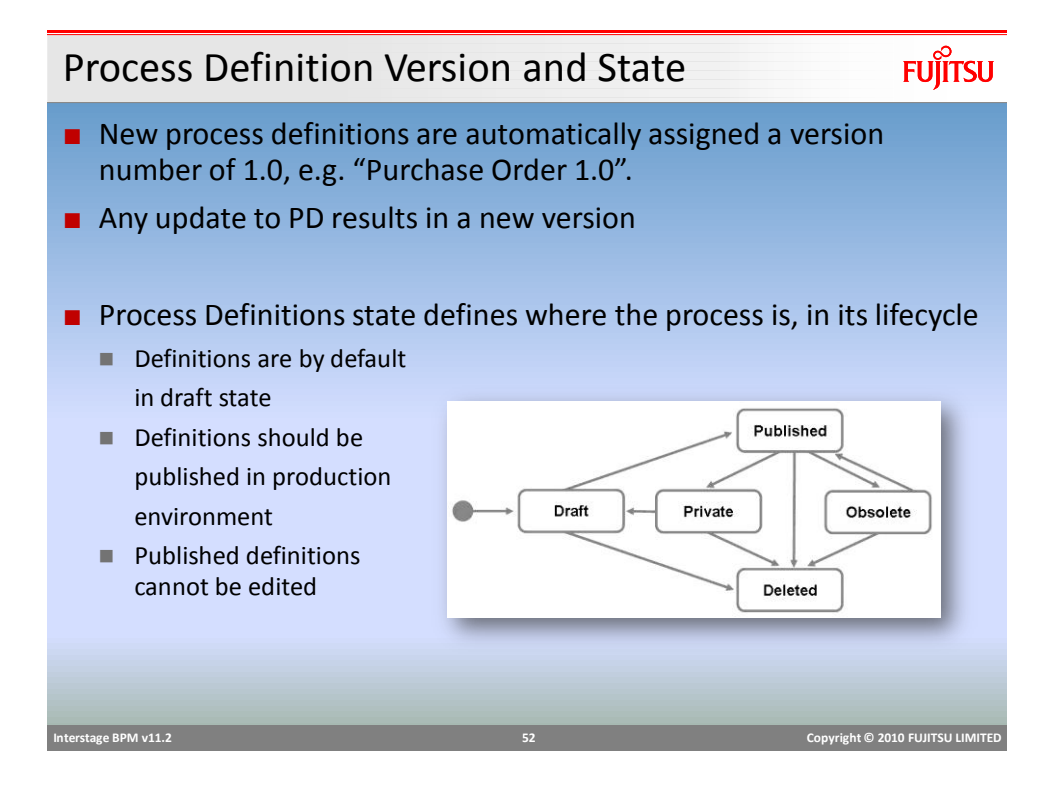

# Process Definition - Version and State

# FUĴĨTSU

| Dashboard Tasks Analytics Community Process Definitions B       Version       State         Image: State       Process Definition List       Process Definition List         Image: State       Process Definition List       Image: State         Image: State       Process Definition List       Image: State         Image: State       Process Definition List       Image: State         Image: State       Image: State       Image: State         Image: State       Image: State       Image: State         Image: State       Image: State       Image: State         Image: State       Image: State       Image: State         Image: State       Image: State       Image: State         Image: State       Image: State       Image: State         Image: State       Image: State       Image: State         Image: State       Image: State       Image: State         Image: State       Image: State       Image: State         Image: State       Image: State       Image: State         Image: State       Image: State       Image: State         Image: State       Image: State       Image: State         Image: State       Image: State       Image: State         Image: State       Image: State       Image: State | <b>Ginterstage</b> BankLog | nSample Console                                                                                             | Applic          | ation 🔹 History       | Favorites     Welcome # | Help   Preferences   Log Out Administrator FUJITSU | - |
|----------------------------------------------------------------------------------------------------|----------------------------|----------------------------------------------------------------------------------------------------|-----------------|-----------------------|-------------------------|----------------------------------------------------|---|
| 2 Do Fond       Process Definition liame       Bank Lang Business_Vew       10       Daft       administrator       Bank Lang Business_Vew       10       Daft       administrator       Bank Lang Business_Vew       10       Daft       Bank Lang Business_Vew       10       Daft       administrator       Bank Lang Business_Vew       10       Bank Lang Business       Summary       Bank Lang       Bank Lang                                                                                                    | Dashboard Tasks Anal       | ytics Community Process Management My Process  Process Definitions  Process Definition List  Do Open  Creat | Vers            | sion                  | State                   | System Administration                              |   |
| Summary BPIM Details Process Instance List                                                                                                    |                            | 2 PD Found Process Definition Name BankLoan Bank Loan Bank Loan Userses_Vew  I Process Definition Details   | ▼id<br>80<br>15 | Version<br>1.0<br>1.0 | State<br>Draft<br>Draft | Owner<br>administrator<br>administrator            |   |
|                                                                                                    |                            | Summary BPNN Details Process Instance                                                                       | e List          |                       |                         |                                                    |   |
|                                                                                                    |                            | BankLean<br>Submission<br>Submission<br>Submission<br>Submission                                            |                 |                       |                         |                                                    | ¥ |
|                                                                                                    |                            |                                                                                                    |                 |                       |                         |                                                    |   |

# **Process Instance States**

# FUĴÎTSU

# A Process Instance transitions through many states during it's life cycle. These states are:

#### Initial

- When a process instance is created, it is in "Initial" state until it is started.
- Running
  - When a process instance is started, it transitions to "Running" state until it is completed or suspended.
- Completed
  - When a process instance normally exits, it reaches "Completed" state.

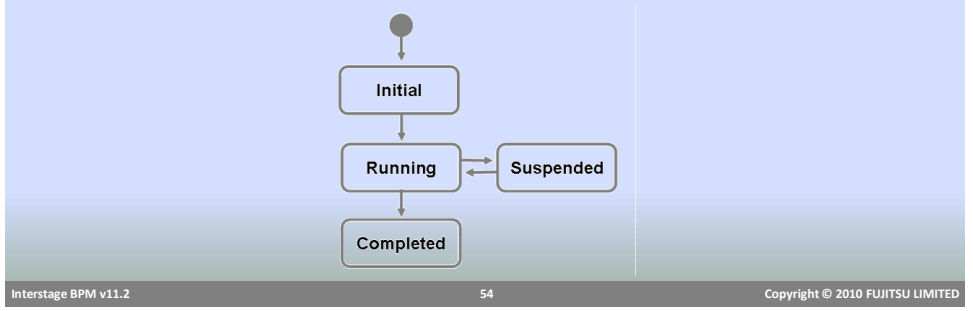

## **Process Instance States**

#### Suspended State

- Process instance can be suspended during the course of execution.
- Suspending a process instance temporarily removes it from the running state.
- Any active work items or running sub-processes are also moved to suspended state.
- Suspended process instance cannot be modified.
- The process definition from which the suspended process instance was created, also cannot be modified.

#### Resume/Reactivate

- Resuming a suspended process instance activates it and state is changed to "Running".
- Any work items and sub processes are also activated.

| Interstage BPM v11.2 | 55 | Copyright © 2010 FUJITSU LIMITED |
|----------------------|----|----------------------------------|

## Task Assignment

- Activities need Role name as assignee
- Roles are "groups" of users with specific attributes, qualifications or authority (e.g. accountants, managers).
- Roles are resolved to members/users at runtime for task assignment.
- Work Items are created when the Process Instance reaches an Activity node.
- Individual work items for each member/user in the role is created
- Only one user can work on the task

#### Interstage BPM v11.2

FUITSU

FUJITSU

# **Role Resolution**

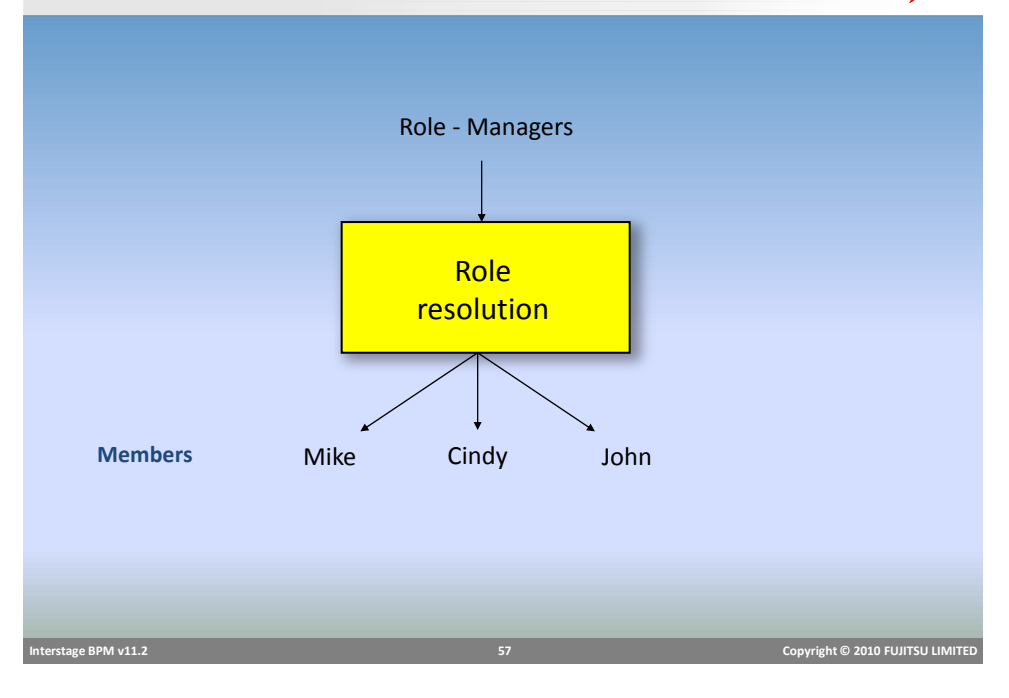

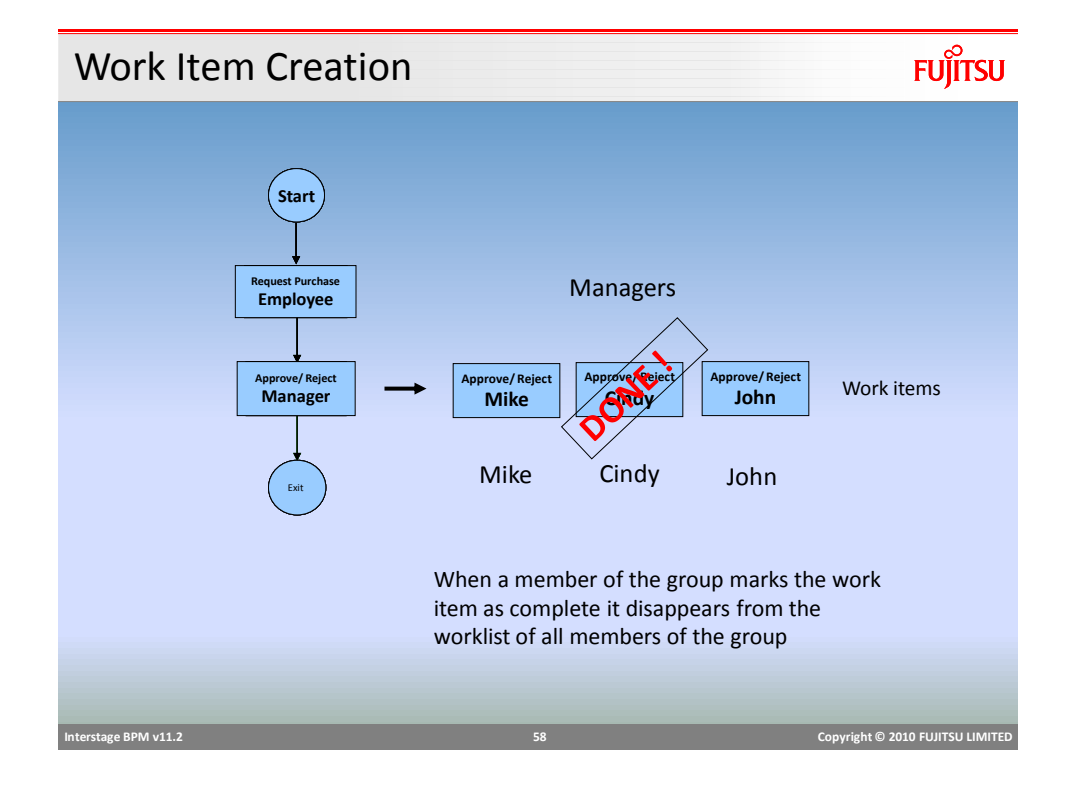

# Performing Work

FUĴĨTSU

- Users select which tasks to work on
- Task Options (Accept, Reassign , Decline)

|                      |                     |                                   | Show in Full Screen          |
|----------------------|---------------------|-----------------------------------|------------------------------|
|                      | Summary Details Rep | orts Sub Task Details             |                              |
|                      | Details             |                                   |                              |
|                      | Status              | Active                            |                              |
|                      | From                | ibpm_server2                      |                              |
|                      | То                  | user1                             |                              |
|                      | Date                | Thu Mar 11 16:31:53 EST 2010      |                              |
|                      | Process Instance    | Apply General Loan                |                              |
|                      | Due Date            |                                   |                              |
|                      | Priority            | Business Process for applying for |                              |
|                      | Save Accept         | Reassign 2 Decline USuppend       | ne GAdd a Subtask Recall     |
|                      |                     |                                   |                              |
| Interstage BPM v11.2 |                     | 59                                | Copyright © 2010 FUJITSU LIN |

#### Work Item Operations

# FUĴĨTSU

- Assigned user can perform these actions:
  - Make Choice (Complete)
    - Under the Choices tab the names of all of the outgoing arrows from the activity node are displayed
    - Selecting one of these will close the work item and the process will proceed forward along the selected arrow.
  - Save
    - Saves any changes in the work item
  - Accept
    - This assigns the work item to the user
    - No other assignee will be able to update the work item
  - Reassign- reassigns the work item to another assignee
  - Decline- to decline the work item.

#### Interstage BPM v11.2

# **Reassign Task**

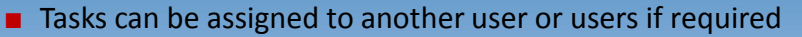

- Assigned user is not available to work on the task
- Information from another user is required to complete the task
- On Reassign, task is removed from original assignee's queue and assigned to new user/users.
- Assignment Mode Setting
  - Regular Mode activity assignees or process instance owners can reassign
  - Process-Instance-Only only process instance owners can reassign
  - No-Reassignment reassignment is not allowed

| Interstage BPM v11.2 61 Copyright © 2010 FUJITSU LIMITED |                      |    |                                  |
|----------------------------------------------------------|----------------------|----|----------------------------------|
| Interstage BPM v11.2 61 Copyright © 2010 FUJITSU LIMITED |                      |    |                                  |
|                                                          | Interstage BPM v11.2 | 61 | Copyright © 2010 FUJITSU LIMITED |

| Reas           | sign Task                                                                                                    |                 |                                                                           | FUĴÎTSU                          |
|----------------|----------------------------------------------------------------------------------------------------|-----------------|---------------------------------------------------------------------------|----------------------------------|
| Rea            | assign Task to                                                                                                    | group or a sp   | ecific user(s)                                                            |                                  |
|                | Task Assign Users:                                                                                                    |                 | 0                                                                         |                                  |
|                | Available Groups<br>AdminRole<br>ClosingRole<br>CreditRole<br>Customer Service<br>Loan Agent<br>Loan Agent<br>Loan Agent<br>Role<br>Role<br>SubmissionRole | Available Users | Assigned Users<br>ibpm_server2<br>user1<br>ibm_server2<br>iser1<br>Cancel |                                  |
| Interstage BPM | v11.2                                                                                                    | _               | 62                                                                        | Соругіght © 2010 FUJITSU LIMITED |

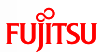

# Work Item States

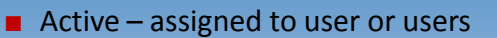

- Read has been viewed by the current user
- Accepted accepted by the current user and therefore unavailable (inactive) to other users in that role

FUĴĨTSU

- Declined current user has declined the work item
- Inactive another user has accepted this work item so it is unavailable for the current user
- Completed

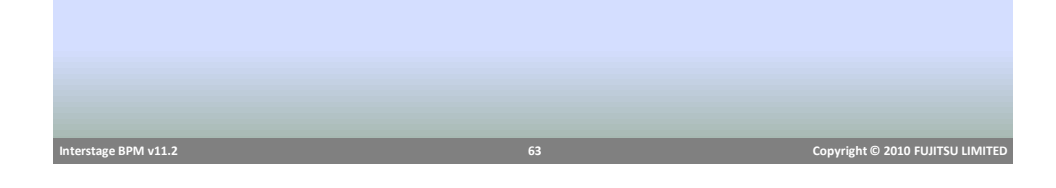

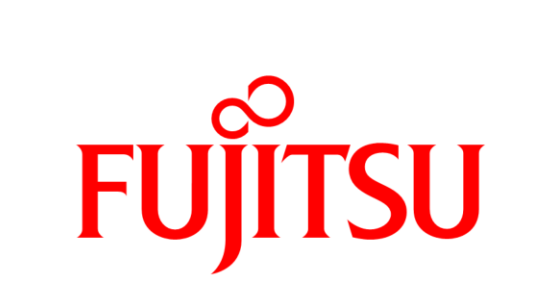

# shaping tomorrow with you